## MODIFICA/CREAZIONE RUOLI PER VARIAZIONE FIRMA

Questa procedura va seguita quando è necessario modificare i nominativi di dirigente e/o responsabile amministrativo della scuola per le firme su mandati e liquidazioni.

Passo 1) Da **Anagrafica ruoli/Modifica ruolo persona** chiudere i ruoli anagrafici obsoleti. Cercare il codice anagrafico da chiudere usando la ricerca *A: Ruoli personale nell'organizzazione - validi* 

| Modifica Anagrafica     | Ruolo                                                                                    |
|-------------------------|------------------------------------------------------------------------------------------|
|                         |                                                                                          |
|                         |                                                                                          |
| Codice anagrafica ruolo | R                                                                                        |
|                         | 🖾 Delimitare area di valori                                                              |
|                         | A: Ruoli personale nell'organizzazione - validi - 🕞 : Ruoli personale nell'organizza 🦷 📢 |
|                         | Codice ruolo persona                                                                     |
|                         | Codice ente                                                                              |
|                         | Settore anagrafico                                                                       |
|                         | Ruolo                                                                                    |
|                         | Struttura                                                                                |
|                         | Sigla personale                                                                          |
|                         | Nome                                                                                     |
|                         | Cognome                                                                                  |
|                         | Codice anagrafico                                                                        |
|                         | Codice fiscale                                                                           |
|                         | Data inizio val.                                                                         |
|                         | Data fine val.                                                                           |
|                         |                                                                                          |
|                         | Limitare numero a 2000 Ness.delimitazione                                                |
|                         |                                                                                          |
|                         | <ul> <li>✓ </li> <li>✓ ×</li> </ul>                                                      |

Selezionare dalla lista il ruolo anagrafico obsoleto ed aprire la schermata con oppure invio sulla tastiera.

Per chiudere il ruolo obsoleto è sufficiente modificare la date fine del ruolo. Si ricorda che il sistema non accetta le date precedenti alla data odierna.

| Definizione ruolo |                                 |
|-------------------|---------------------------------|
| Ruolo             | LE Segretario amministrativo    |
| Ruolo sup.        |                                 |
| Data inizio       | 18.09.2017 Data fine 31.12.9999 |
|                   |                                 |

Passo 2) Da **Anagrafica persona/Creazione Anagrafica Personale** creare anagrafica persona per il nuovo dirigente e/o il responsabile amministrativo.

| Codice Ente S10 | 1 0 | Codice anagrafico |           |      |            |  |
|-----------------|-----|-------------------|-----------|------|------------|--|
| Dati personali  |     |                   |           | <br> |            |  |
| Nome            |     |                   |           |      |            |  |
| Cognome         |     |                   |           |      |            |  |
| Data nascita    |     |                   |           |      |            |  |
| Sesso           |     |                   |           |      |            |  |
| Titolo          |     |                   |           |      |            |  |
|                 |     |                   |           |      |            |  |
| Codice fisc.    |     |                   | Matricola |      | Cancellato |  |
|                 |     |                   |           |      |            |  |

Inserire tutti campi obbligatori segnati come obbligatori  $\boxtimes$  e salvare con tasto salva  $\blacksquare$ . Il sistema avvisa che l'anagrafica è stata inserita ed indica il numero del codice anagrafico assegnato.

Passo 3) Da **Anagrafica ruoli/Creazione ruolo Anagrafica persona** inserire nuovi ruoli anagrafici del dirigente e/o il responsabile amministrativo (1 ruolo per la firma della liquidazione e 1 per la firma del mandato) come da tabella sotto.

| Per firma di | SETTORE<br>ANAGRAFICO | RUOLO | CHIAVE INTESTAZIONE                   |  |
|--------------|-----------------------|-------|---------------------------------------|--|
| Liquidazione | LI                    | LD    | 0001 - Dirigente dell'Istituzione     |  |
| Mandato      | MN                    | MR    | 0001 - Dirigente dell'Istituzione     |  |
| Liquidazione | LI                    | LE    | 0003 - Il Responsabile amministrativo |  |
| Mandato      | MN                    | MD    | 0003 - Il Responsabile amministrativo |  |

Si apre la seguente schermata:

| Creazione Anagrafica Ruolo                                                              |                                            |
|-----------------------------------------------------------------------------------------|--------------------------------------------|
|                                                                                         |                                            |
| Codice Ente F101<br>Sett.anagrafico Struttura Struttura Struttura                       | Codice ruolo                               |
| Definizione ruolo<br>Ruolo<br>Ruolo sup.<br>Data inizio 07.09.2018 Data fine 31.12.9999 |                                            |
| Dati personali           Codice anagrafico         Sigla                                | um. di ordine 0                            |
| Nome<br>Cognome<br>Titolo                                                               | Data nascita Codice fisc. Sesso Cancellato |
| E-mail di ruolo<br>E-mail di gruppo                                                     |                                            |
| Intestazioni di firma<br>Chiave intest.<br>Int. breve                                   |                                            |
| Int. estesa                                                                             |                                            |

I dati obbligatori da inserire sono i seguenti:

**CODICE ENTE:** codice dell'istituto scolastico, già compilato dal sistema **SETT. ANAGRAFICO**: selezionare da Help di ricerca LI per liquidazione o MN per mandato

**STRUTTURA**: codice dell'istituto scolastico

**RUOLO:** inserire il ruolo corrispondente come da tabella sopra

**CODICE ANAGRAFICO:** inserire il codice anagrafico della persona **CHIAVE INTEST.:** va scelto da Help di ricerca 0001 per il dirigente o 0003 per il responsabile amministrativo

Compilare tutti i campi segnati come obbligatori  $\square$  e salvare con un click sul tasto salva  $\blacksquare$ .